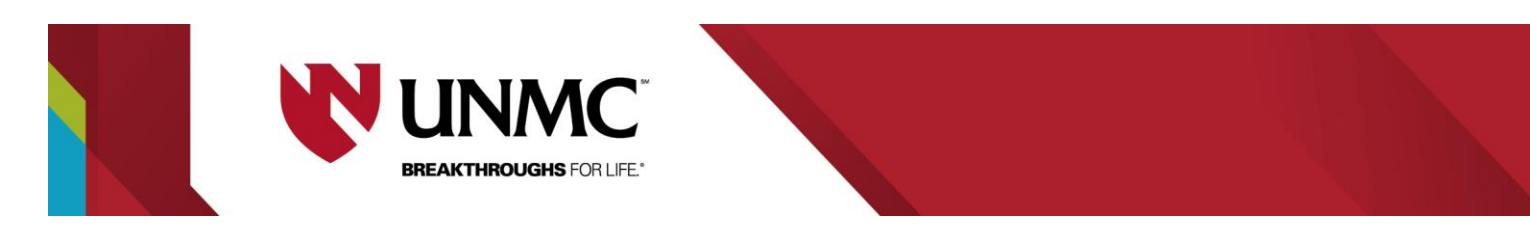

## **Web App Instructions**

How to create a single date web request reservation

- \*\*Currently the Web App can only book no less than 24 hour in advance
- \*\*<u>Video instructions</u> are also available to view.
  - 1. To access the EMS web app type <u>https://unmcscheduling.nebraska.edu</u> into your web browser.

| Home / EMS x                                               | +                                                                                                    | - o ×               |
|------------------------------------------------------------|----------------------------------------------------------------------------------------------------|---------------------|
| $\leftrightarrow$ $\rightarrow$ C $\cong$ unmoscheduling.n | ebraska.edu                                                                                                    | * 🖬 😂 E             |
| 🔢 Apps 😻 UNMC-Home 🔣 UNMC                                  | Directory 💘 Centralized Room S 💘 General Informatio 💘 Rooms Available to 🥝 Space Scheduling a 😕 Home / EMS                                          | Cther bookmarks     |
| UNIVERSITY OF                                              | NEBRASKA RESERVATIONS AND EVENTS                                                                                                    | ? Welcome, Guest. 🐣 |
| 😤 НОМЕ                                                     | STE HOME MY HOME                                                                                                    | Sign In             |
| BROWSE                                                     |                                                                                                    |                     |
| EVENTS                                                     | Welcome to the University of Nebraska                                                                                                    |                     |
| LOCATIONS                                                  | Space Reservations and Events page.                                                                                                    |                     |
| LINKS                                                      |                                                                                                    |                     |
| Link to Google                                             | Log into EMS to schedule your meeting or study space                                                                                                |                     |
|                                                            | How do I reserve a study room?                                                                                                    |                     |
|                                                            | Vedores Guez                                                                                                    |                     |
|                                                            | сике и сестин, чися и на прия при ним наяк жуда на точ и остершие и озда на на учих саприя стеленных осноге учи нате ше оргон и о сеце а постичнот. |                     |
|                                                            | University of Nebraska &<br>Nebraska State College<br>Single Sign On                                                                                |                     |
|                                                            | Sign On Using Your Campus Identity<br>Room Bioteching: Blockincord, Convex, Bater, Comput Proof, enc.)                                              |                     |
|                                                            |                                                                                                    |                     |

2. In the top right corner click welcome, guest and select sign-in.

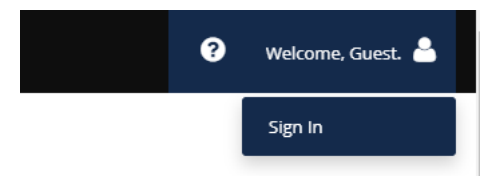

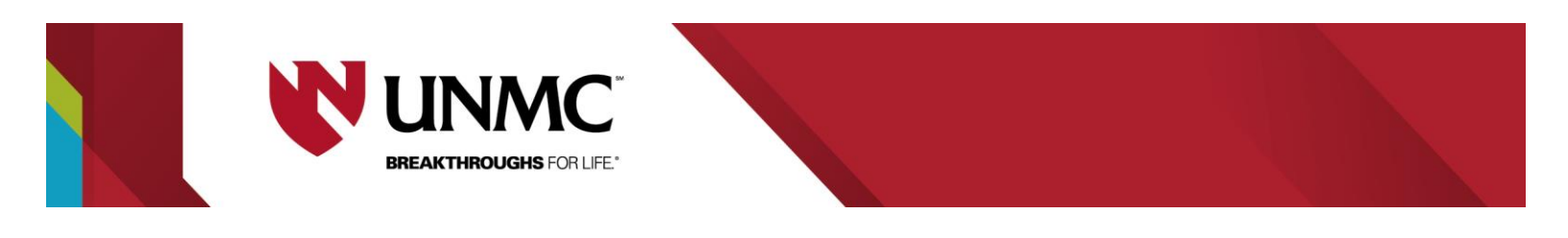

3. Select UNMC and log-in using your UNMC NETID credentials

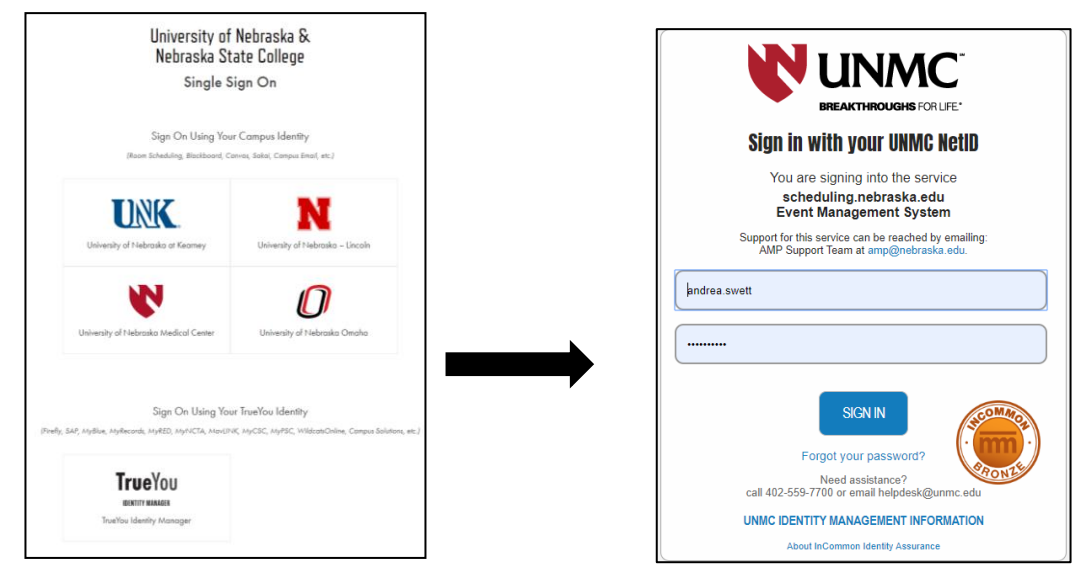

## To create a new event

4. Select create a reservation in the left column. Select book now next to 'UNMC Request ALL Rooms (Meetings & Ad-Hoc)'

| 8 Home / EMS         | × +         |                                                                                                    | - o ×                   |
|----------------------|-------------|----------------------------------------------------------------------------------------------------|-------------------------|
| ← → C 🔒 unmcschedu   | uling.neb   | aska.edu/Default.aspx                                                                                   | ☆ 🖪 😩 :                 |
| 👯 Apps 😻 UNMC-Home 🔣 | UNMC Dir    | extory 😻 Centralized Room S 😻 General Informatio 😻 Rooms Available to 😵 Space Scheduling a 😢 Home / EMS | Other bookmarks         |
|                      | Y OF N      | EBRASKA RESERVATIONS AND EVENTS                                                                         | ? Allmond, Andrea M 🐣 🗸 |
| 🖨 НОМЕ               |             | SITE HOME MY HOME                                                                                       |                         |
| CREATE A RESERVATION |             | My Reservation Templates                                                                                |                         |
| III MY DENTS         | \           | ENREC Christenson Building & Area Use Request                                                           | book now about          |
| BROWSE               |             | UNMC Request ALL Rooms (Meetings & Ad-Hoc)                                                              | book now about          |
|                      |             | My Bookings DOOK NOW                                                                                    |                         |
| LINKS                |             | SEPTEMBER 6. 2019 SEARCH                                                                                | Central Time [CT]       |
| Link to Google       | $\setminus$ | CREATE A RESERVATION                                                                                    | Previous Today Next     |
|                      |             | There are no bookings for September 6, 2019                                                             |                         |
|                      |             |                                                                                                    |                         |
|                      |             |                                                                                                    |                         |
|                      |             |                                                                                                    |                         |
|                      |             |                                                                                                    |                         |
|                      |             |                                                                                                    |                         |
|                      |             |                                                                                                    |                         |
|                      |             |                                                                                                    |                         |
|                      |             |                                                                                                    |                         |

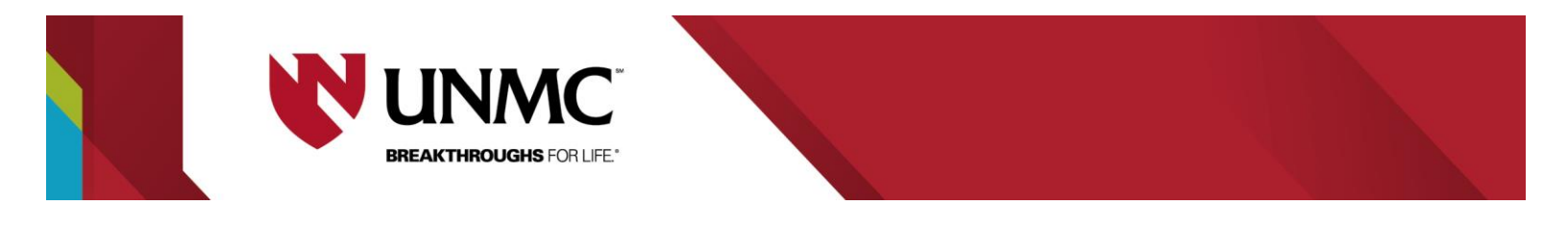

5. Locate a room

\*\*\*\*Events and classes will start on the hour or half-hour. They must end 10 minutes before the hour or 20 minutes past the hour.

| ← → C (iii umrescheduling.nebraska.edu/RoomRequest.augi/data=hg3Dem%i2byusGF2TUq2ks97Uq2ks523H0                                                                                                    | x 🖪 🔅 :          |
|----------------------------------------------------------------------------------------------------|------------------|
|                                                                                                    |                  |
| 🔢 Apps 😻 UNMC-Home 👔 UNMC Directory 😻 Centralized Room S 😵 General Informatio 😵 Rooms Available to 😵 Space Scheduling a 😵 Home / EMS                                                                                                    | Other bookmarks  |
| E V ROOM REQUEST                                                                                                    | nd, Andrea M 🐣 🗸 |
| x UNMC Request ALL Rooms (Meetings & Ad-Hoc)  Date & Time                                                                                                    | eate Reservation |
| New Booking for Fri Sep 13, 2019  Wed 09/11/2019  Recurrence                                                                                                    | Next Step        |
| Date & Time Selected Rooms                                                                                                    |                  |
| Date       Your selected Rooms will appear h       Start Time       End Time         Fri 09/13/2019       Itere was a problem accessing the Room Search Results       Start Time       End Time         Start Time       End Time       Start Time       End Time         Crop AM       There was a problem accessing the Room Search Results       Create booking in this time zone |                  |
| Create booking in this time zone Central Time Rooms matching your search crite Central Time                                                                                                    |                  |
| Locations Add/Remove<br>(all) (all)                                                                                                    |                  |
| O Let Me Search For A Room<br>Room Types Add/Remove<br>(all)                                                                                                    |                  |
| Features Add/Remove                                                                                                    |                  |
| Number of People         Room Types         Add/Remove           0         (all)         (all)         (all)                                                                                                    |                  |
| Search         Features         Add/Remove           I Know What Room I Want         (none)         (none)                                                                                                    |                  |
| Number of People                                                                                                    |                  |
| I Know What Room I Want                                                                                                    |                  |
|                                                                                                    |                  |
| Room Name                                                                                                    |                  |

- 6. you have the option to:
  - a. Search ALL or specific room(s) by using 'add/remove' on a given date then click search
  - b. Set recurrence patterns for your event.
  - c. *'Let me search for a Room'* allows to search for a type of room, i.e. Conference, auditorium and specific features, i.e. Zoom capabilities)
  - d. Type name of known room of interest \*\*Type full room name, i.e. *instead of entering MSC enter Michael Sorrell Building.*

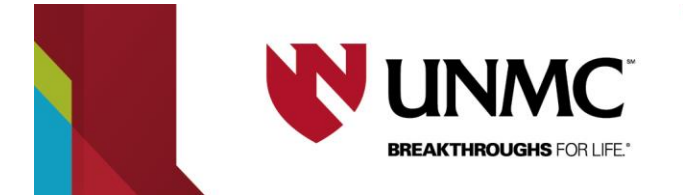

Any room availability can be viewed in schedule or list formats \*You can use the search bar to look for a specific room

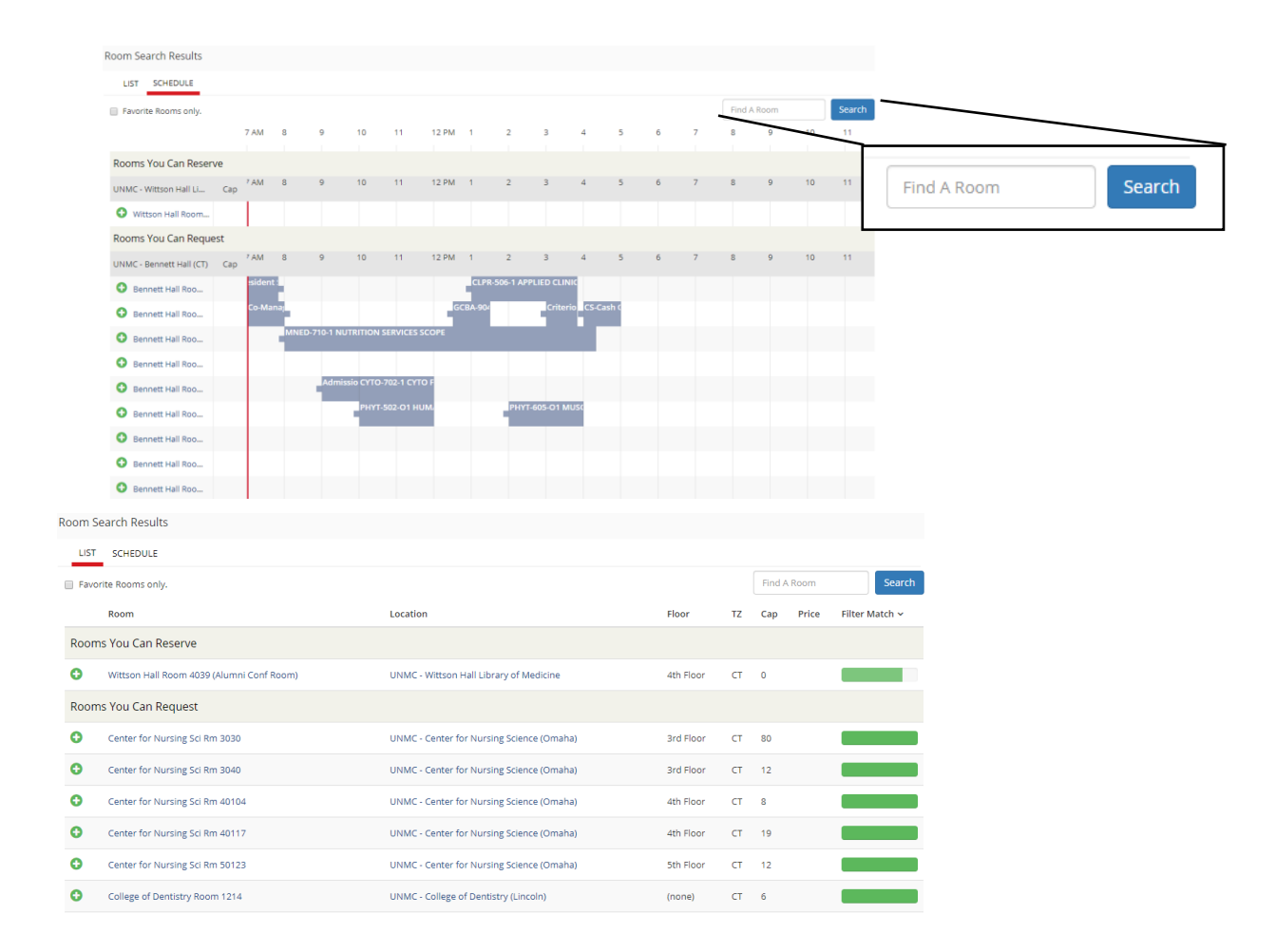

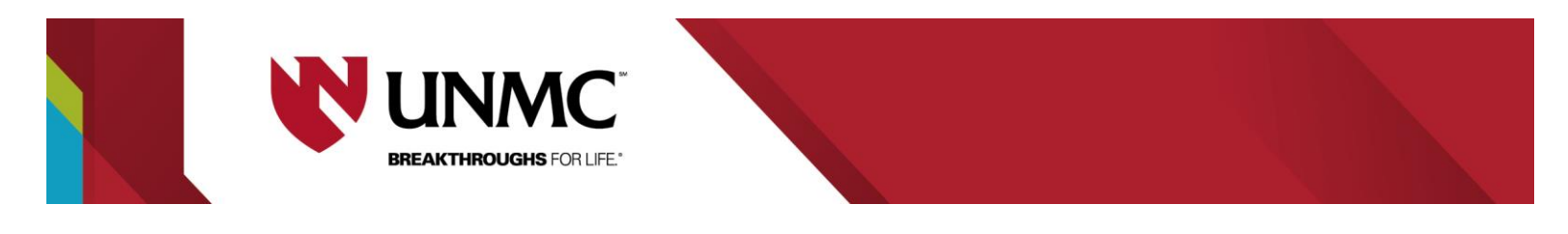

- 7. Once the room you desire is found, select green (+) next to desired room to be added to your 'shopping cart'.
  - a. An "Attendance & Setup Type" dialog box will appear. Enter the number of attendees for your event.

| Room Request / EMS        | × +                  |            |                                 |                                            |                       |                |            |                        | - 0 ×                     |
|---------------------------|----------------------|------------|---------------------------------|--------------------------------------------|-----------------------|----------------|------------|------------------------|---------------------------|
| ← → C 🕯 unmoscher         | duling.nebraska.edu/ | RoomReq    | aest.aspx?data=ity3Dem%2byxxGF2 | TQvNr971JGjZw5Z3H0#                        |                       |                |            |                        | x 🖪 \varTheta :           |
| 🔢 Apps 😻 UNMC-Home 📱      | UNMC Directory       | Central Si | theduling 😢 Home / EMS 🔞 S      | pace Scheduling a 🦞 NU Values - People 🦞 H | iome Cascade 8   😵 We | b PhoneManager | 😵 ZoomCoun | se-Sc 😻 Video Services | Cther bookmarks           |
| =                         |                      |            |                                 |                                            |                       |                |            |                        | 🚱 🛛 Allmond, Andrea M 🌲 🗸 |
| * Attenda                 | nce & S              | etuj       | о Туре                          |                                            |                       |                | ×          | My Cart (1             | Create Reservation        |
| To continu                | e, please e          | nter       | the number of at                | tendees and desired setu                   | ip type for thi       | s Room         | ı. –       |                        | Next Step                 |
| No. of Att                | endees               |            |                                 |                                            |                       |                |            |                        |                           |
| Date                      |                      |            |                                 |                                            |                       |                |            |                        |                           |
| 52                        |                      |            |                                 |                                            |                       |                | _          |                        |                           |
| Star<br>60                |                      |            |                                 |                                            |                       |                | _          |                        |                           |
| Crea                      |                      |            |                                 |                                            | Add Room              | Ca             | ncel       | Find A Room Search     |                           |
| C                         |                      |            |                                 |                                            |                       |                |            | rrice Filter Match V   |                           |
| Locations                 | Add/Remove           | Room       | s You Can Request               |                                            |                       |                |            |                        |                           |
| UNMC - Bennett Hall       |                      | •          | Bennett Hall Room 2020          | UNMC - Bennett Hall                        | 2nd Floor             |                | 42         |                        |                           |
|                           | Search               | 0          | Bennett Hall Room 2003          | UNMC - Bennett Hall                        | 3rd Floor             | ст             | 20         |                        |                           |
| C Let Me Search For A Roo | m                    | 0          | Bennett Hall Room 3011          | UNMC - Bennett Hall                        | 3rd Floor             |                | 8          |                        |                           |
| Room Types                | Add/Remove           | 0          | Bennett Hall Room 4012          | UNMC - Bennett Hall                        | 4th Roor              |                | 20         |                        |                           |
| (all)                     | Arid/Remove          | 0          | Bennett Hall Room 6002          | UNMC - Bennett Hall                        | (none)                | ст             | 10         |                        |                           |
| (none)                    |                      |            |                                 |                                            |                       |                |            |                        |                           |
| Number of People          |                      |            |                                 |                                            |                       |                |            |                        |                           |
| 0                         | Search               |            |                                 |                                            |                       |                |            |                        |                           |
|                           | Search               |            |                                 |                                            |                       |                |            |                        |                           |
| G T Know What Room I Wa   | nt                   |            |                                 |                                            |                       |                |            |                        |                           |
|                           |                      |            |                                 |                                            |                       |                |            |                        |                           |
|                           |                      |            |                                 |                                            |                       |                |            |                        |                           |

- 8. Click on step 2-Services, to add Tech Services or Next Step button to proceed.
- 9. \*\*\* You may skip this step, if no UNMC Tech Service are needed.

| Bebop Radio - Now Playing : 4: X @ Room Request / EMS X +                                                        |                                                  |
|----------------------------------------------------------------------------------------------------|--------------------------------------------------|
| ← → C 🔒 unmcscheduling.nebraska.edu/RoomRequest.aspx?data=ity3Dem%2byxxGFZTQvNr971JGjZw5Z3                       | HO 🕁 💹                                           |
| 🗮 Apps 😻 UNMC-Home 👔 UNMC Directory 😻 Centralized Room S 😻 General Informatio 😻 Rooms Available                  | e to 🔇 Space Scheduling a 😢 Home / EMS           |
| E 😻   ROOM REQUEST                                                                                               | Alimond Andrea M                                 |
| x UNMC Request ALL Rooms (Meetings & Ad-Hoc) ●<br>1 Roo                                                          | oms & Attendees 2 Services 3 Reservation Details |
| Services For Your Reservation                                                                                    | Net                                              |
| Setup Notes                                                                                                    | UNMC Tech Needed ×                               |
| UNMC Tech Needed.                                                                                                | - 1 +                                            |
| Sairt time (c1)         End time (c1)         Service type           6:00 AM         O         7:00 AM         O | Special Instructions                             |
| UNMC Tech Needed.                                                                                                |                                                  |
|                                                                                                    | OK Cancel                                        |
|                                                                                                    |                                                  |
|                                                                                                    |                                                  |
|                                                                                                    |                                                  |

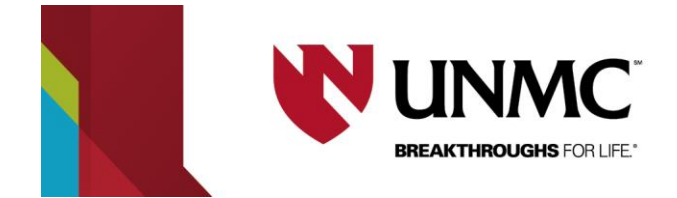

- a. If UNMC Room tech services are needed, click dropdown arrow under UNMC Tech needed and select.
- b. You will know it has been added to your cart when it appears in the Service Summary section of the page.
- c. Select the number of Techs needed for your set up and copy the following highlights into the special instructions box:
- EVENT: List the name of the even to that the room tech view has reference
- SPECIAL: List any special needs for room techs
- ARCHIVE: How will event recorded/archived, i.e. ECHO360 programmed by Mary Wood
- ZOOM URL: New with password embedded for a "one-click" enter option for meeting guests
- ZOOM PWD: 6-digit number found in with the created zoom meeting or self-created alpha-numeric password
- ZOOM SITES: List sites with host first i.e. CON 4095, HSEC 204; remote participants
- 10. Click on step 3 Reservation Details or Next Step button to proceed
  - a. Enter reservation details \*= required
  - b. Event Name and Event type (Meeting, training, etc.)

| Reservation Details     |                      |   |
|-------------------------|----------------------|---|
| Event Details           |                      |   |
| Event Name * Event Test | Event Type * Meeting | ¥ |
| Calendaring Details     |                      |   |

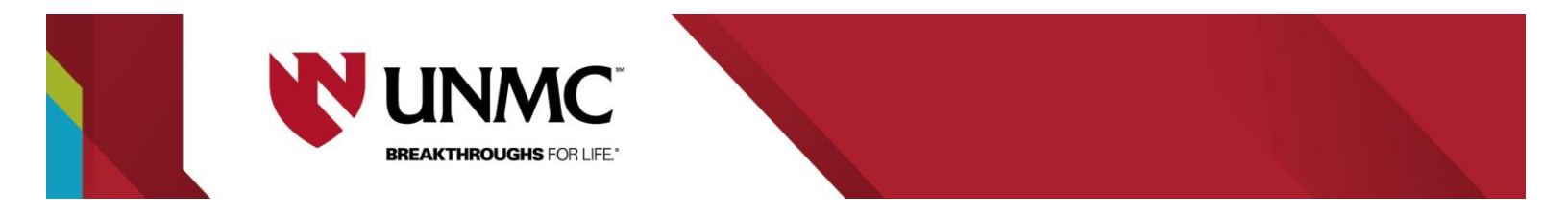

11. Select your group designation in the Group dropdown (i.e. your department or team affiliation, not your name). Your contact information will populate.

| Group *                     |   |                 |
|-----------------------------|---|-----------------|
| Student Affairs             | Ŧ |                 |
| 1st Contact                 |   |                 |
| Alimond, Andrea M           | • |                 |
| 1st Contact Phone *         |   | 1st Contact Fax |
| 4028369906                  |   |                 |
| 1st Contact Email Address * |   |                 |
| andrea.swett@unmc.edu       |   |                 |
| 2nd Contact                 |   |                 |
| (none)                      | v |                 |
| 2nd Contact Phone           |   | 2nd Contact Fax |
|                             |   |                 |
| 2nd Contact Email Address   |   |                 |
|                             |   |                 |
|                             |   |                 |
|                             |   |                 |

Once you have submitted your reservation, you will receive an email from <u>EMS-NU-</u> <u>noreply@nebraska.edu</u> stating the room requested has Web Request status. Within 48 hours you will receive second email stating your request has been confirmed.

\*\*\*\*You can also view video instructions of this process. Or enter

https://echo360.org/media/eebd8cbc-f3d7-4560-a40a-47ca16d798f2/public into your web browser.

## How to edit or cancel reservation after it has been created

1. Once reservation has been created, you can click 'Edit this reservation" or click 'My Events' to make any changes to your reservation.

\*A red popup will show stating that your reservation cannot be added to your Outlook Calendar, DISREGARD

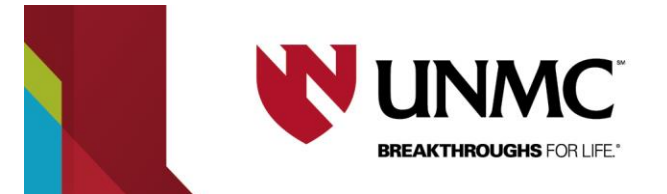

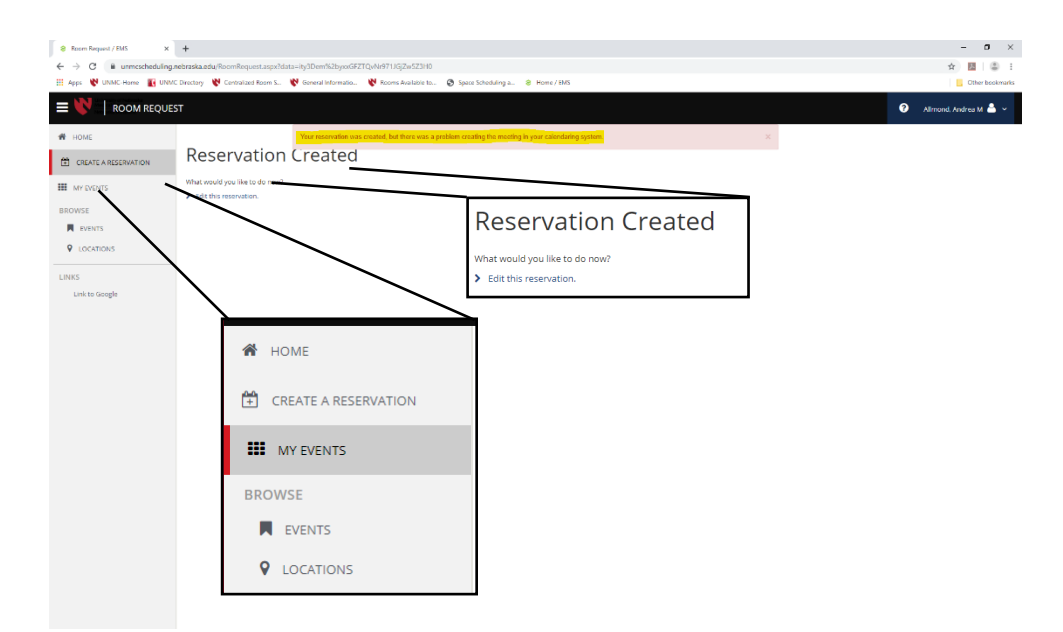

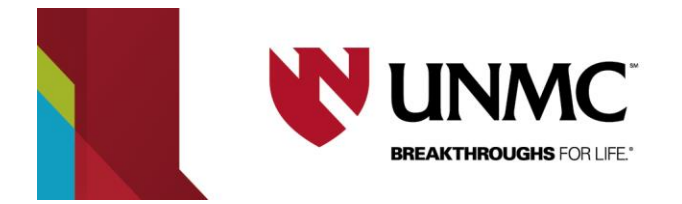

|   | My Events / TEST beginning Sep | 26 2019/621207) |          |                 |                                                                   | Reservation Tasks             | Reservation Tasks         |
|---|--------------------------------|-----------------|----------|-----------------|-------------------------------------------------------------------|-------------------------------|---------------------------|
|   | Edit Reservation Details       |                 |          |                 |                                                                   | Add Services<br>Booking Tools | Add Services              |
|   | Event Name                     |                 |          | TEST            |                                                                   | * Cancel Reservation 3        | Booking Tools             |
|   | Event Type RESERV              | ATION DETA      | ILS      | Meeting         |                                                                   | View Service Availability     | * Cancel Reconvertion     |
|   | Group                          |                 |          | Allmond, Andrea | м                                                                 | Send Invitation               | Cancer Reservation        |
|   | 1st Contact Name 🥒 Edit        | Reservation I   | Details  | Allmond, Andrea | м                                                                 |                               |                           |
|   |                                |                 |          |                 |                                                                   |                               | View Service Availability |
|   | Bookings                       |                 |          |                 |                                                                   |                               | Send Invitation           |
|   | CURRENT PAST                   |                 |          |                 |                                                                   |                               | de cancerieu ouokrigs     |
|   | Cancel Bookings Booking Tools  |                 |          |                 |                                                                   |                               | New Booking               |
| ſ | Date ^                         | Start Time      | End Time | Time Zone       | Location                                                          | Stat                          |                           |
|   | In Sep 26, 2019                | 6:00 AM         | 7:00 AM  | СТ              | UNMC - Lied Transplant Center - Lied Transplant Center Room 10729 | Web                           | Request                   |
| 5 | 🖋 😑 Thu Oct 3. 2019            | 6:00 AM         | 7:00 AM  | СТ              | UNMC - Lied Transplant Center - Lied Transplant Center Room 10729 | Web                           | Request New Booking       |
| 5 | 🖋 😑 Thu Oct 10, 2019           | 6:00 AM         | 7:00 AM  | СТ              | UNMC - Lied Transplant Center - Lied Transplant Center Room 10729 | Web                           | Request                   |
|   | Ihu Oct 17, 2019               | 6:00 AM         | 7:00 AM  | СТ              | UNMC - Lied Transplant Center - Lied Transplant Center Room 10729 | Web                           | Request 4                 |

- 2. Edit Reservation details allows you to change the name, meeting type and contact of your reservation.
- 3. Reservation tasks allows you to
- 4. Add Services- 'UNMC Tech Needed' services
- 5. Booking tools- Changes date or time of your event (i.e. single and multiple events)

| Booking Tools                                                                                                    |   |
|----------------------------------------------------------------------------------------------------|---|
| Date                                                                                                    |   |
| No change to date                                                                                                    | * |
| No change to date                                                                                                    |   |
| Reschedule Booking Earlier                                                                                                  |   |
| Reschedule Booking Later                                                                                                    |   |
| Reschedule Booking To Specific Date                                                                                         |   |
| Time                                                                                                    |   |
| No change to time                                                                                                    | τ |
| No change to time                                                                                                    |   |
| End Rooking Earlier                                                                                                    |   |
|                                                                                                    |   |
| End Booking Later                                                                                                    |   |
| End Booking Later<br>Start Booking Earlier                                                                                  |   |
| End Booking Later<br>Start Booking Earlier<br>Start Booking Later                                                           |   |
| End Booking Later<br>Start Booking Earlier<br>Start Booking Later<br>Reschedule Booking Earlier                             |   |
| End Booking Later<br>Start Booking Earlier<br>Start Booking Later<br>Reschedule Booking Earlier<br>Reschedule Booking Later | _ |

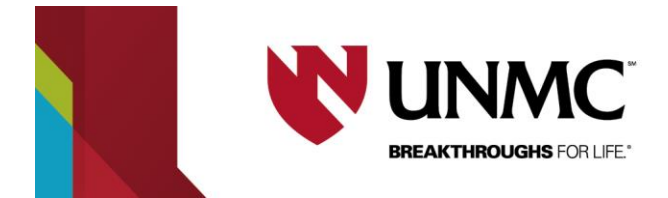

- 6. Cancel Reservation
- 7. View service Availability-See what
- 8. Send Invitation-Allows you to invite others to this booking. NOT SET-UP
- 9. Create a new booking. See step 5 in 'How to create a new reservation' for steps to create a new reservation.
- 10. Edit the reservation booking (i.e. change location, extend/shorten event time and event type) OR cancel reservation

Revisions to your reservation, you will receive an email from <u>EMS-NU-noreply@nebraska.edu</u> stating the room requested has Web Request status. Within 48 hours you will receive second email stating your request has been confirmed.